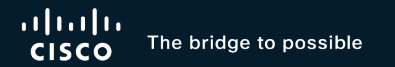

# Troubleshoot Cisco Secure Client Network Visibility Module with XDR

Alex Hidalgo Noriega Security Team Captain - VPN

TACSEC-2011

cisco ile

#CiscoLive

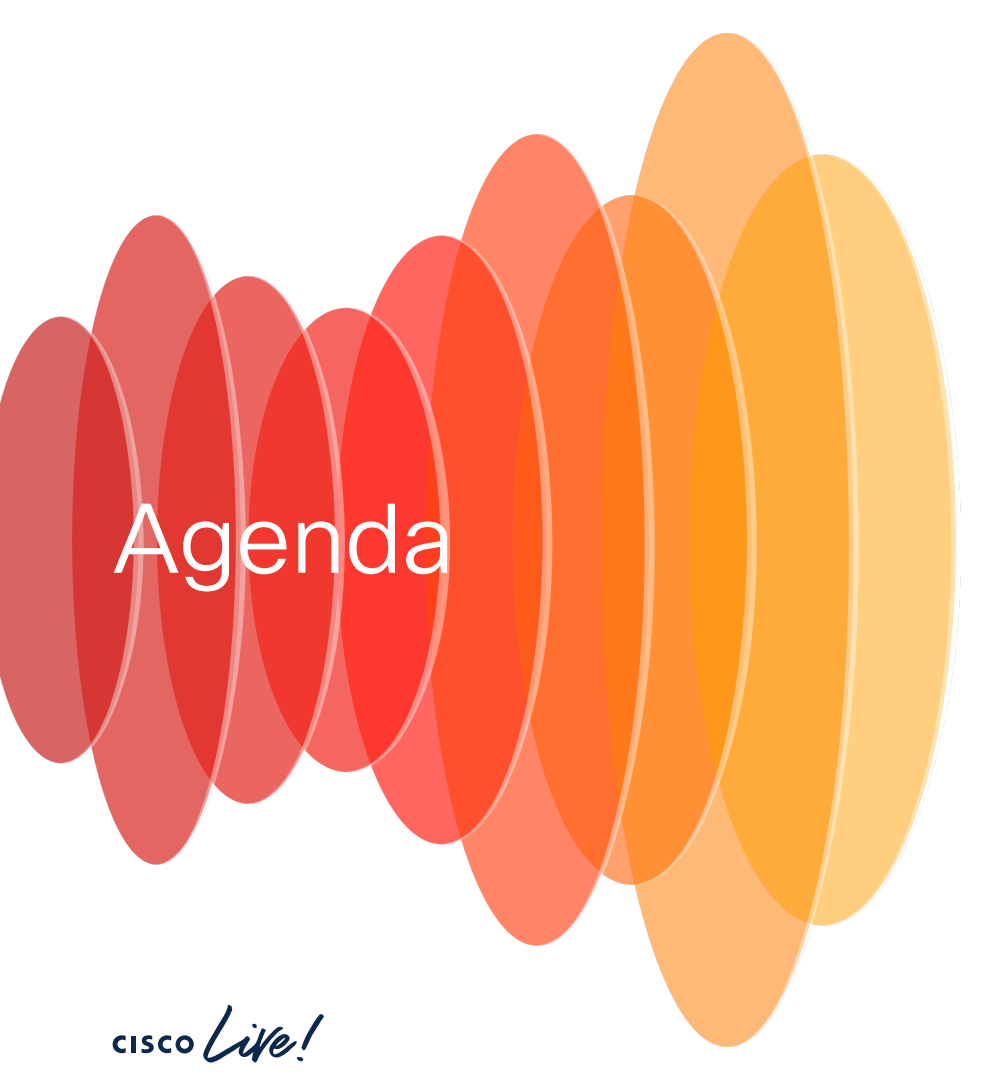

- NVM Overview
- NVM and XDR Integration
- Troubleshooting
- References

## **NVM** Overview

cisco live!

#### Let's Clear Some Things Up

- NVM = Network Visibility Module
- XDR = eXtended Detection and Response
- DART = Diagnostics and Reporting Tool
- CSC = Cisco Secure Client
- SNA = Secure Network Analytics
- SCA = Secure Cloud Analytics

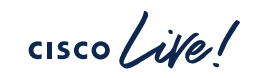

5

#### What is NVM?

- Collects rich flow context from an endpoint
- Standalone module or as a CSC Module

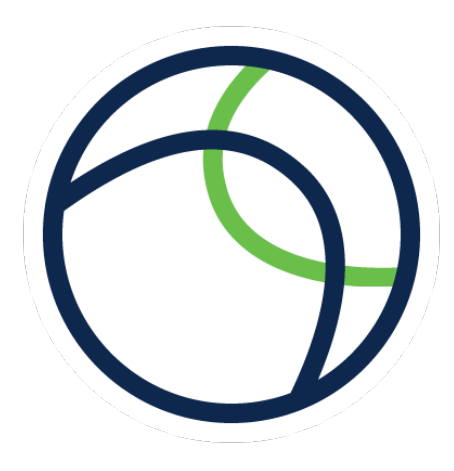

cisco /

#### Why Would You Want NVM?

- The network now has to accommodate more, more, and more
- Helps you see user and endpoint behavior

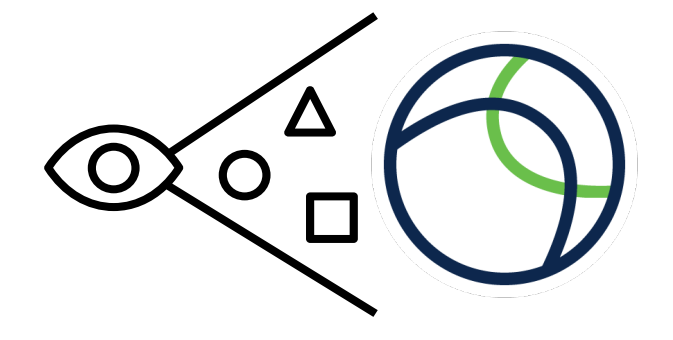

*"69% of organizations say"* their biggest challenge in protecting against insider threats is not enough contextual information from security tools"

-Ponemon Institute, Privileged User Abuse & the Insider Threat, 2014

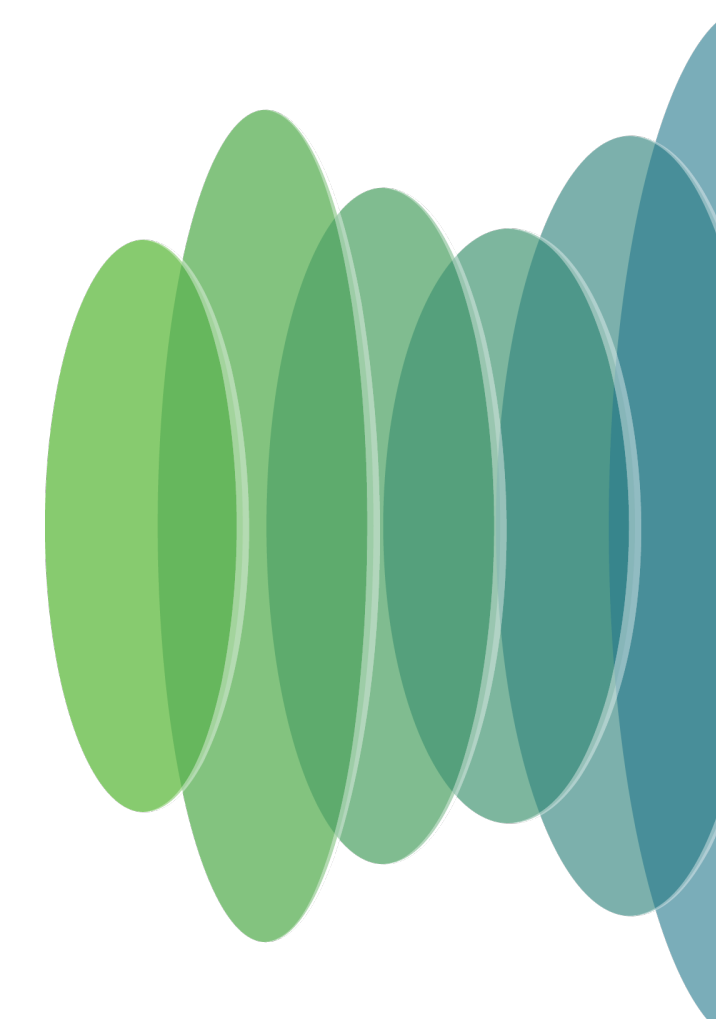

#### Benefits of NVM

- Gain visibility into user and endpoint behavior
- On and Off-prem collection
- Implement more precise network access policies

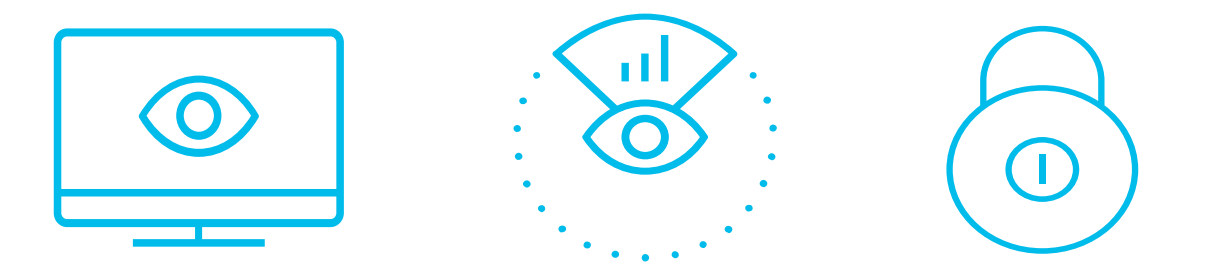

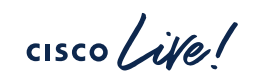

#### NVM Data Collection

• The Network Visibility Module collects the endpoint telemetry for better visibility into:

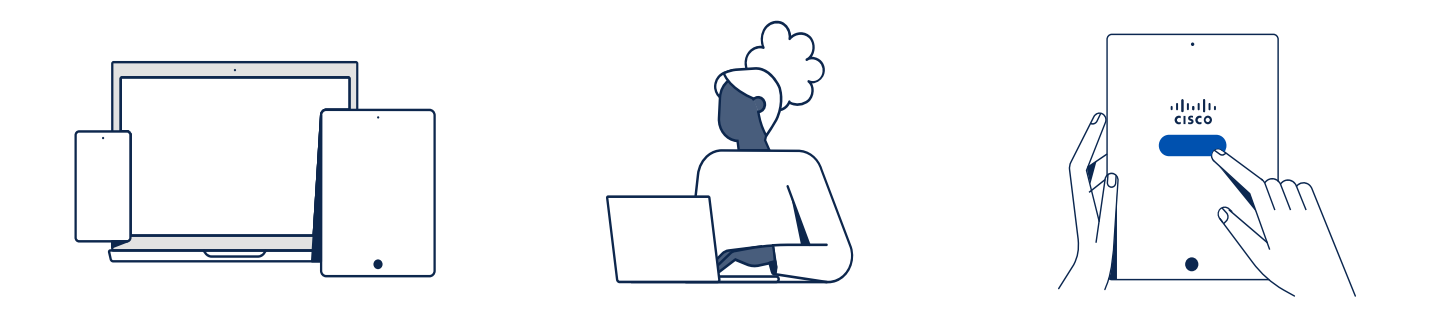

cisco / ile

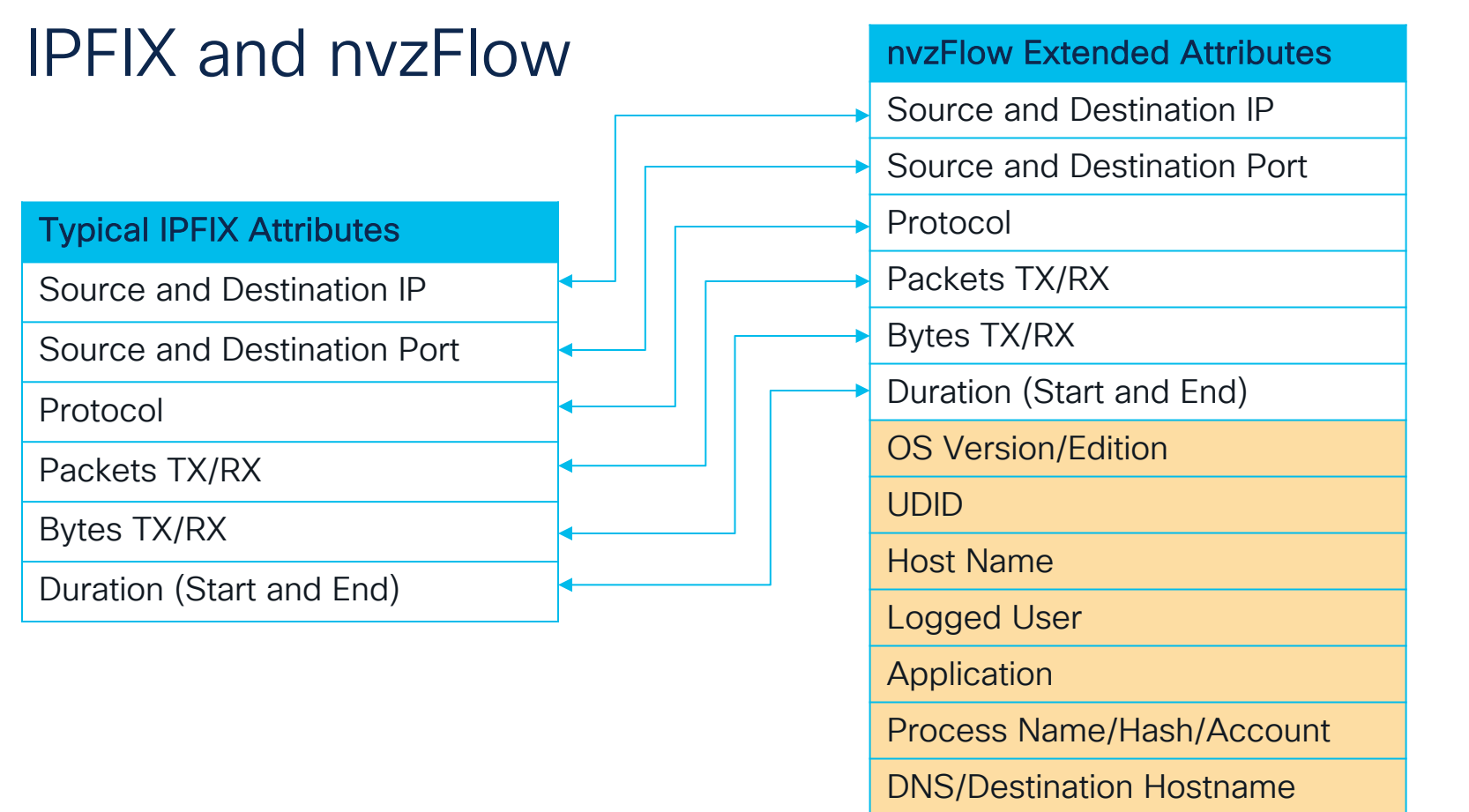

#### What are my deployment options?

- On-Prem
  - On-Prem Flow Collector (SNA)
- Cloud
  - Allows to integrate with XDR
  - Flow Data
  - Endpoint data
  - Interface data

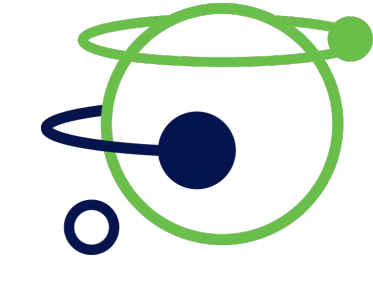

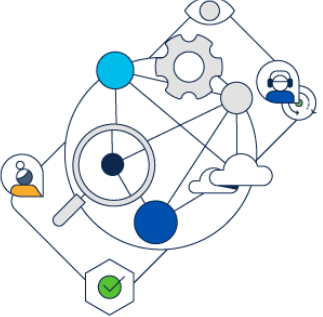

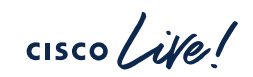

#### IPFIX and nzvFlow

• Wireshark capture from On-Prem deployment

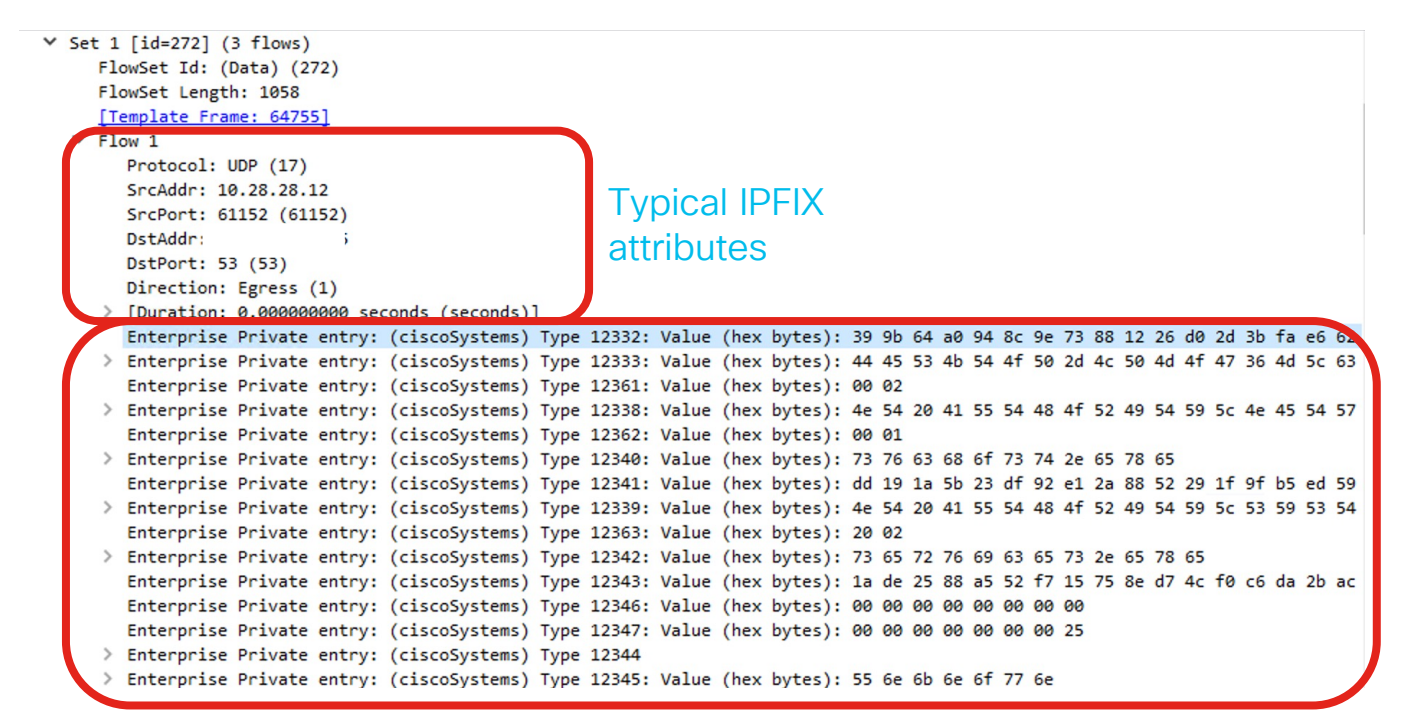

Extended attributes sent by NVM

## NVM? It must be new... right?

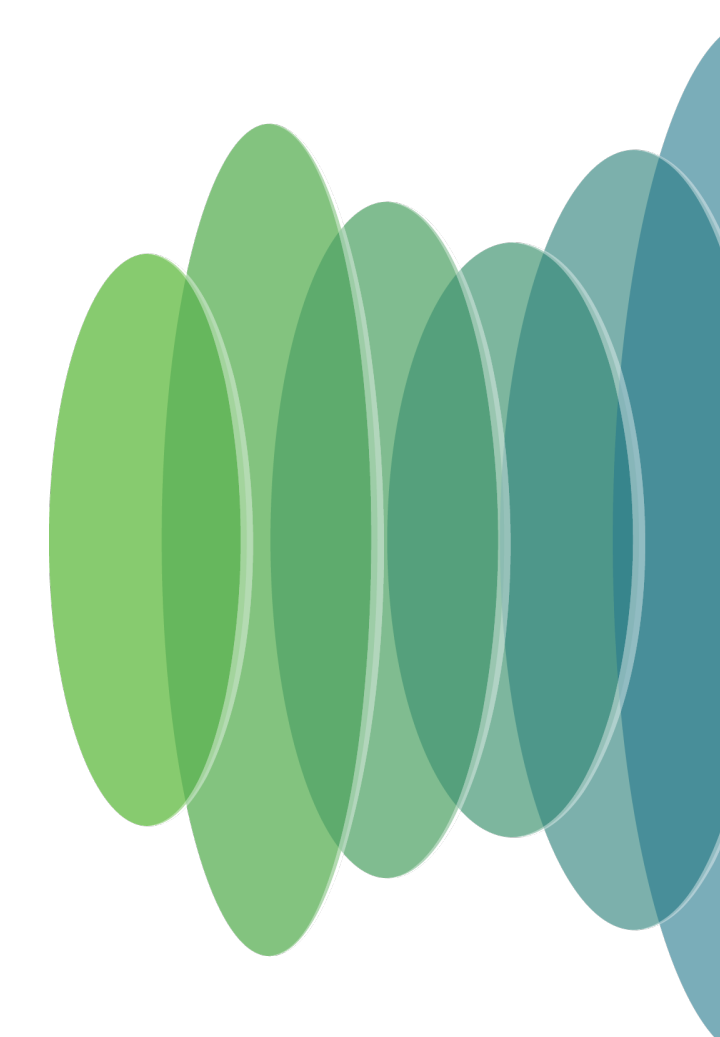

cisco live!

### NVM and XDR Integration

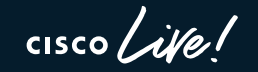

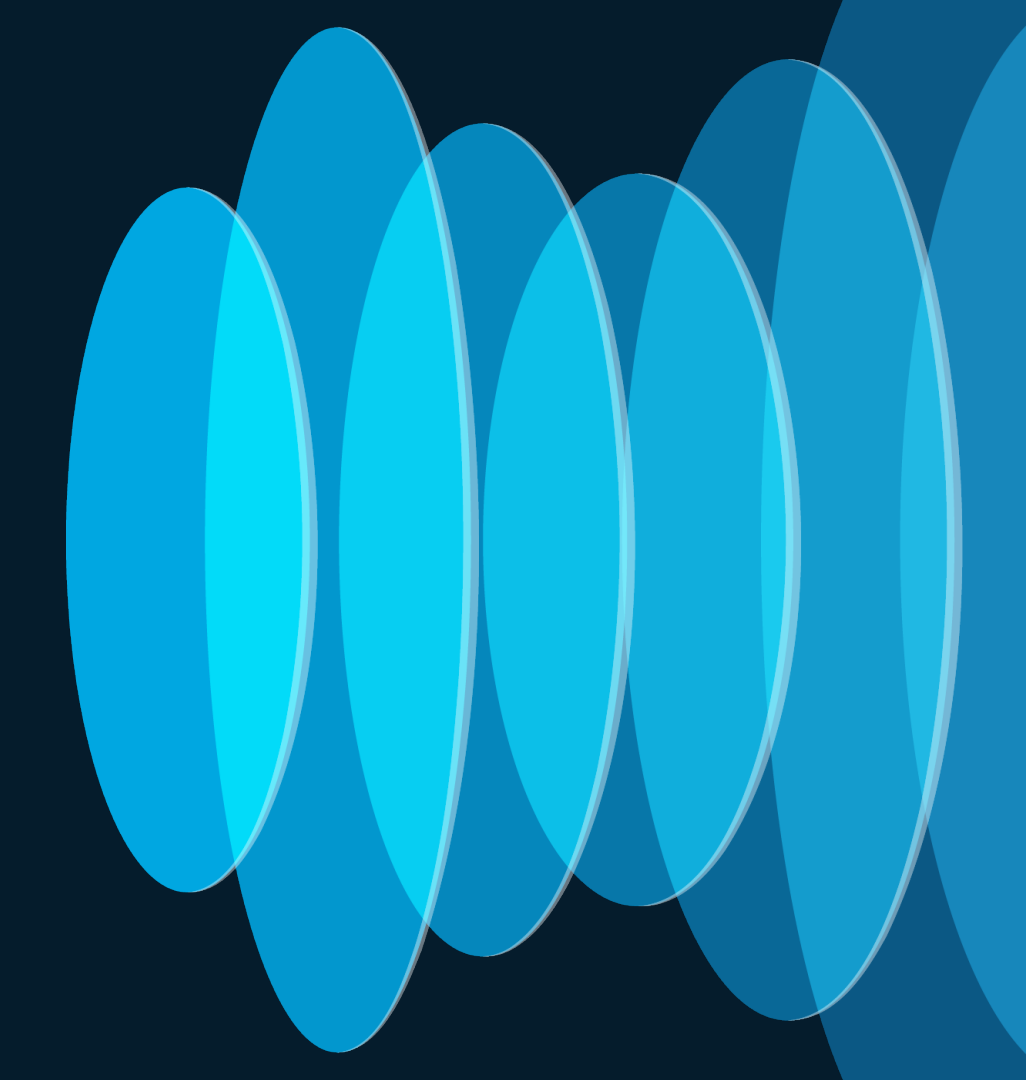

#### NVM + XDR

- Network Visibility Module is now a core part of Cisco XDR.
- XDR collects and correlates data from various sources.
- NVM can send the flow records directly to XDR.
- XDR uses this data to create new detections and correlation.

#### NVM Flows on XDR

| ✓ 2023-07-17 10:26:32<br>EDT                                                                                                    | 61237758494244fb88f8d42c1603cc5e                                                                                                    | 1                               | ∞ 192.168.1 ∨ | 59979 | 53 (domain) | UDP | 1                                                    | 2023-07-17 10:26:32<br>EDT                                                                                                    | 2023-07-17 10:29:<br>EDT                                |
|----------------------------------------------------------------------------------------------------|----------------------------------------------------------------------------------------------------|---------------------------------|---------------|-------|-------------|-----|------------------------------------------------------|----------------------------------------------------------------------------------------------------|---------------------------------------------------------|
| additional_logged_in_useri<br>cmid: 61237758494244fb8<br>flow_end_time_sec: 2023-<br>interface_uid: 1<br>module_name_list: {dnsrslv<br>parent_process_hash: dfb<br>parent_process_hash: add683a69<br>process_hash: add683a69<br>process_hash: add683a69 | s_list:<br>\$F8d42c1603cc5e<br>07-17T14:26:32+00:00<br>r.dll;<br>#3988c316d9bc118b454b0c722cd674c30d0a25634020<br>indows\System32\services.exe<br>0abbbf0e28b557fad0ba998166394932ae2aca069d9a;<br>(System32\svchost.exe | 00e2c3a7480cba674<br>a19ea8fe88 |               |       |             |     | byte<br>dest<br>flow<br>pare<br>pare<br>proc<br>proc | s_in: 142<br>ination_ip_address:<br>_stage: 0<br>ed_in_user: DESKTOP-2E0<br>nt_process_account: NT /<br>nt_process_id: 668<br>ess_account: NT AUTHOR<br>ess_id: 2088<br>scol_id: UDP | DCFLK\vdiuser<br>Authority\system<br>HTY\NETWORK SERVIC |

cisco live!

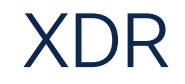

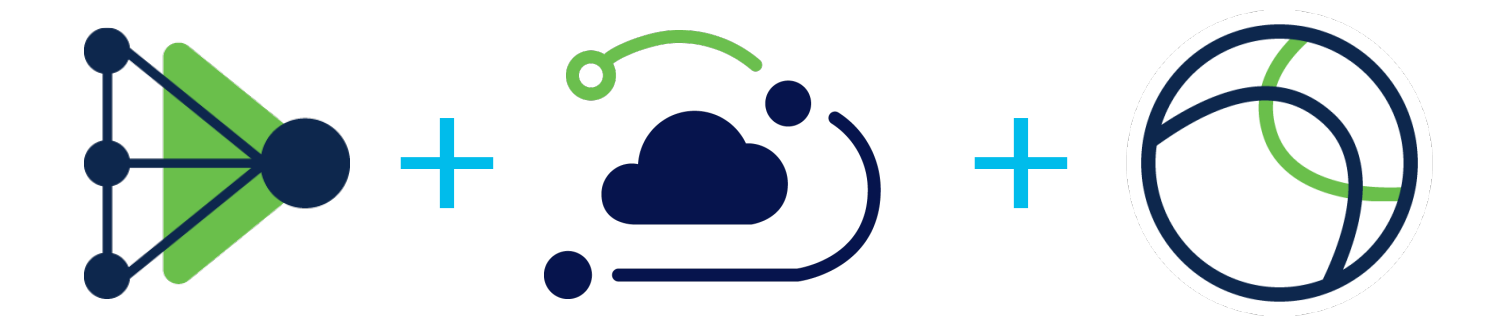

Secure Endpoint (EDR) Secure Analytics (NDR)

NVM

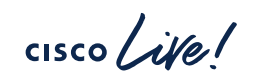

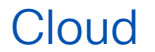

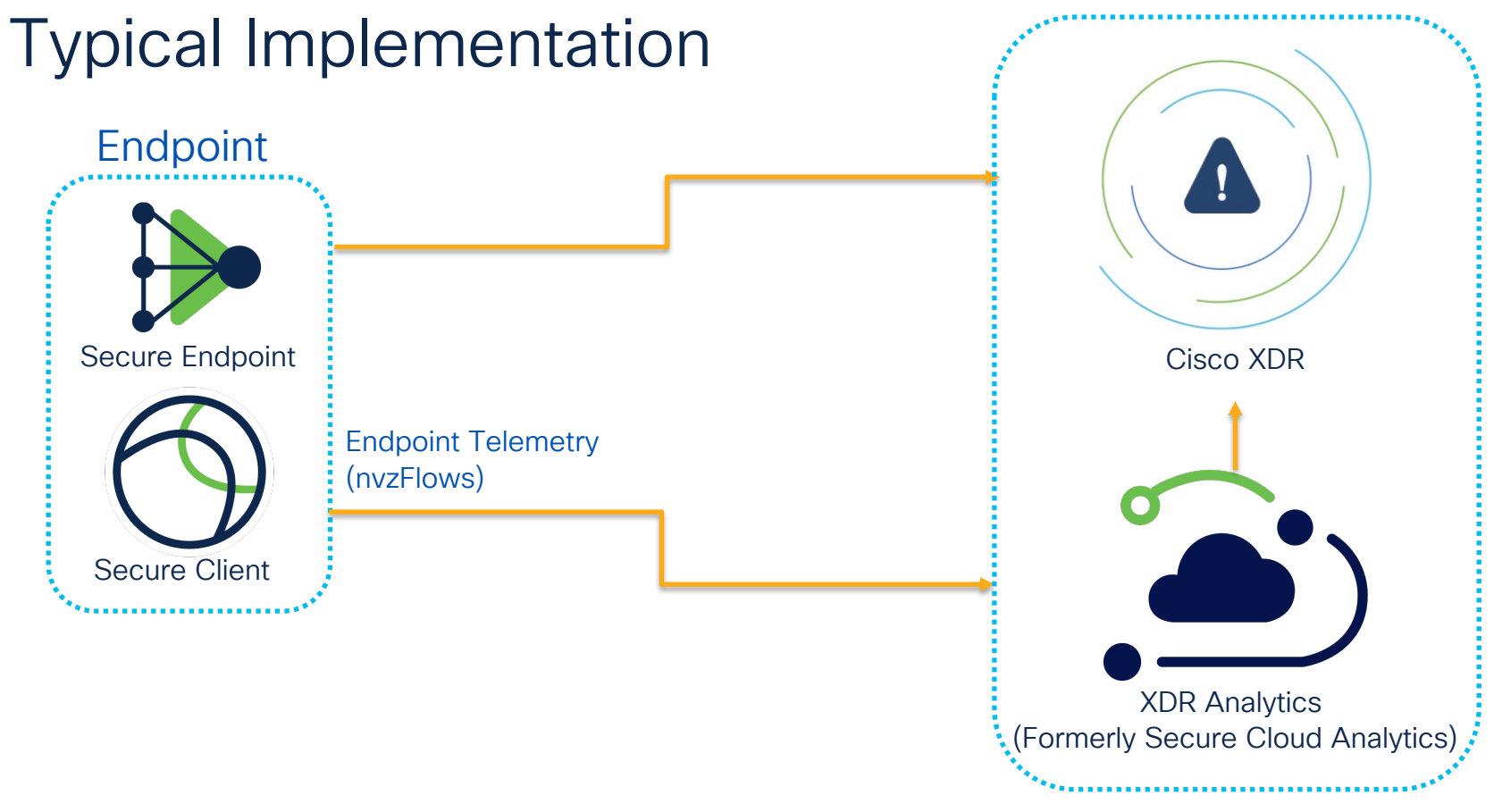

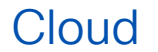

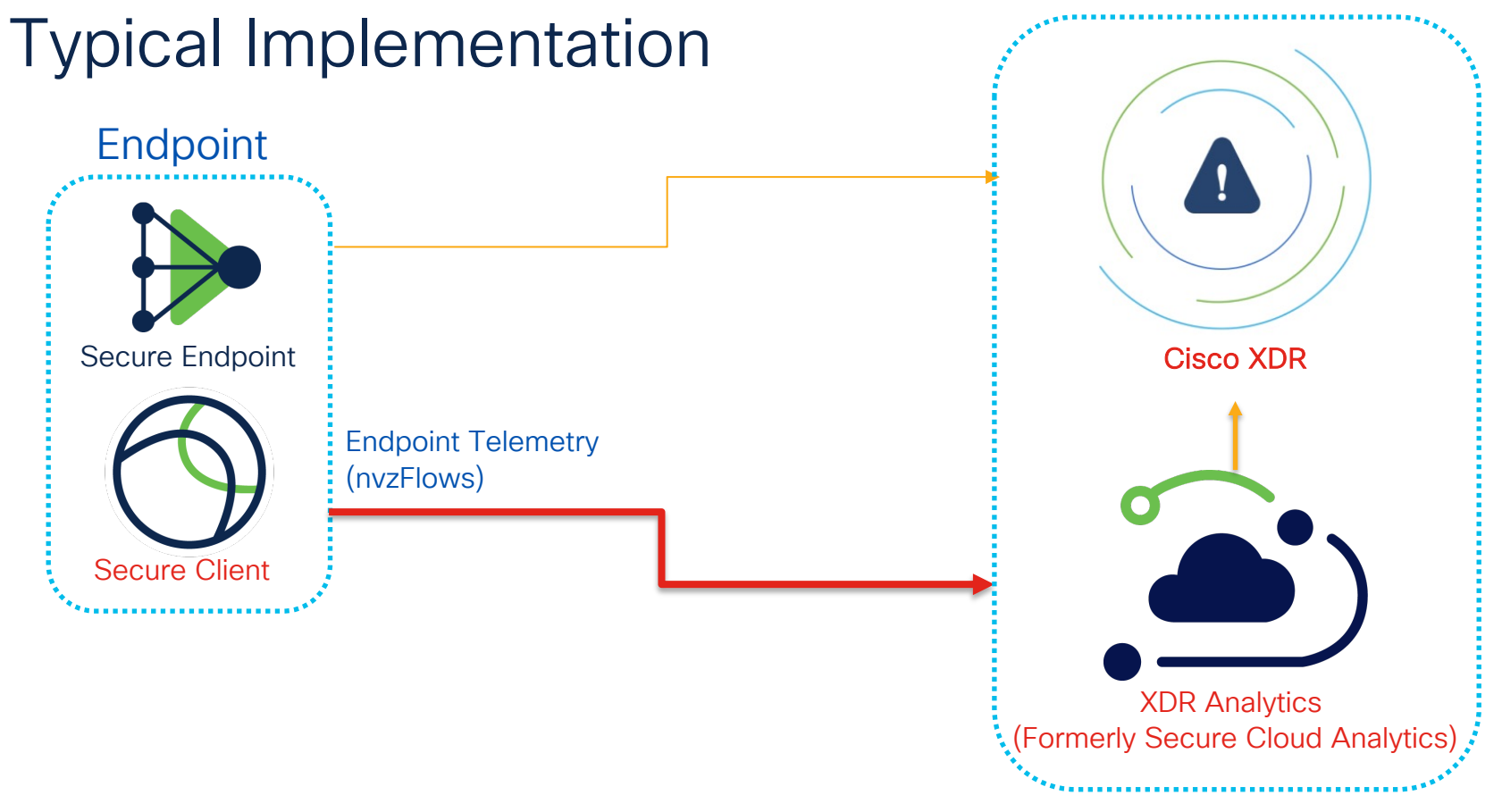

# Troubleshooting

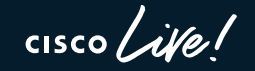

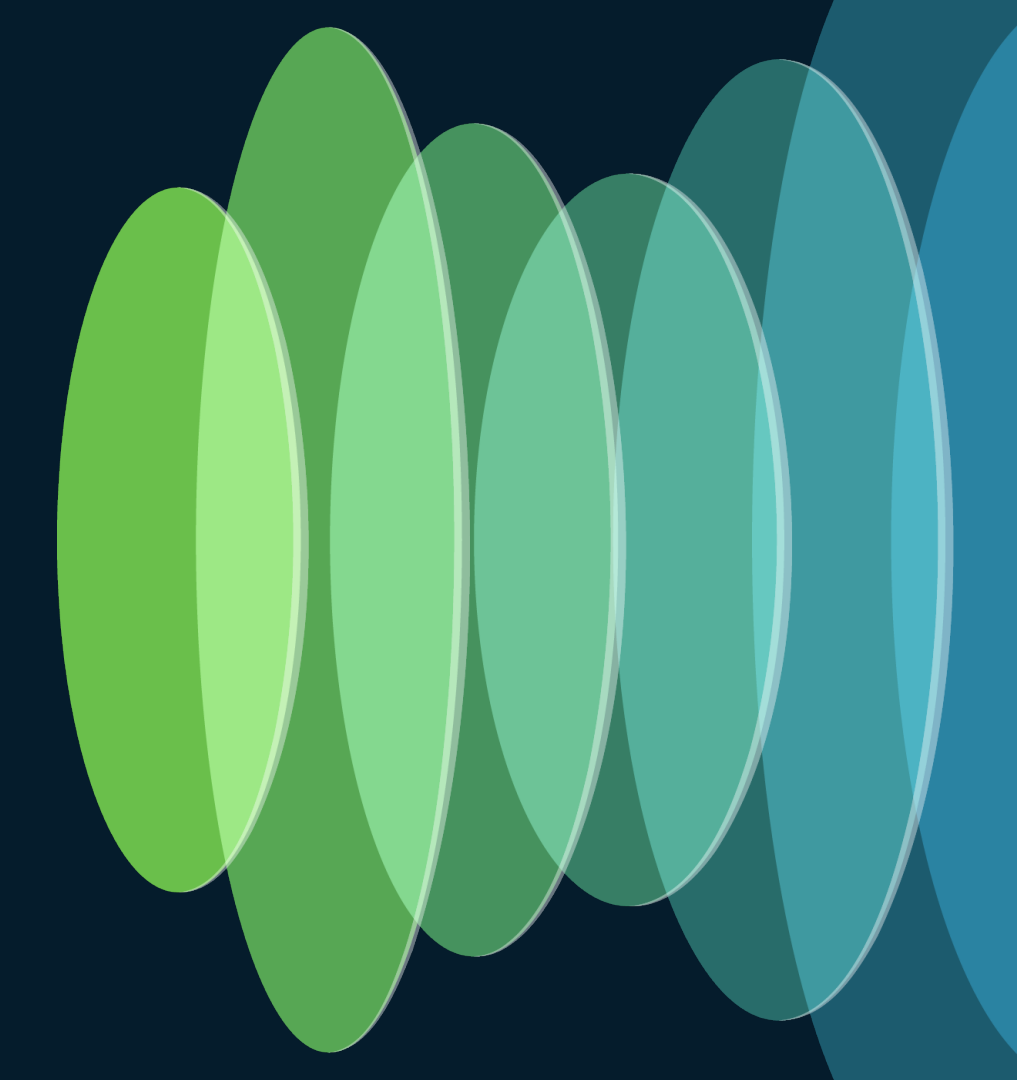

#### Important Considerations for Cloud Deployment

- NVM-enabled endpoints require 2 profiles
  - NVM\_BootstrapProfile.xml
  - NVM\_ServiceProfile.xml
- Requires a Cloud Management module

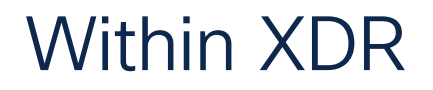

#### Client Management > Deployments

| <br>cisco | XDR               |   |                         |                    |                        |                            | C                      | ?                      | Q                      | ዶ '              | Alex Hidal  | go Nori  | • ~ |
|-----------|-------------------|---|-------------------------|--------------------|------------------------|----------------------------|------------------------|------------------------|------------------------|------------------|-------------|----------|-----|
| ≡         |                   |   | Deployments             |                    |                        |                            |                        |                        |                        |                  | +           | Create N | lew |
|           | Control Center    |   |                         |                    |                        |                            |                        |                        |                        |                  |             |          |     |
| ¢         | Incidents         |   | Q cehida                |                    | All Users              | ~ (a                       | <b>Q</b> Search By As: |                        |                        |                  |             |          |     |
| ₽Ω        | Investigate       |   | Deployment<br>Name      | OS / Architecture  | Associated<br>Profiles | Created                    |                        | Last M                 | lodified               |                  |             |          |     |
| Ø         | Intelligence      |   | cehidalg-<br>XDR_deploy | Windows /<br>amd64 |                        | June 27, 2023 ;<br>PM<br>— | at 12:09:43            | May 8<br>PM<br>cehidal | , 2024 at<br>g@cisco.c | t 02:30:2<br>:om | 28          |          |     |
| •         | Automate          |   |                         |                    |                        | 15                         |                        | -1 of 1                |                        | (                | 1/1         |          |     |
|           | Assets            |   |                         |                    |                        |                            |                        | -1011                  |                        |                  | <u>'</u> '' |          |     |
| 5         | Client Management | > |                         |                    |                        |                            |                        |                        |                        |                  |             |          |     |

cisco ive

#### **XDR** Analytics

NVM Sensor appears in XDR Analytics UI > Settings > Sensors

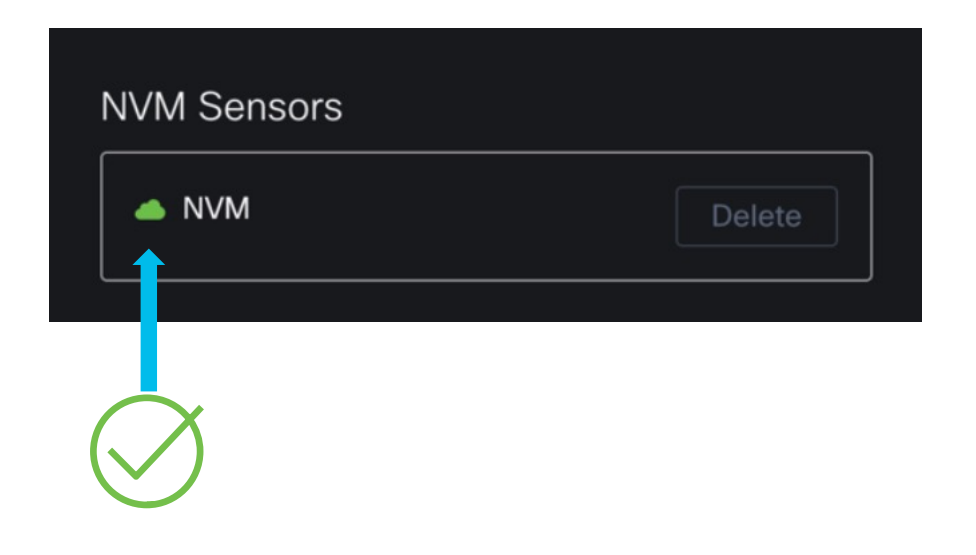

cisco / ille

#### **XDR** Analytics

#### Event Viewer > NVM Flow tab

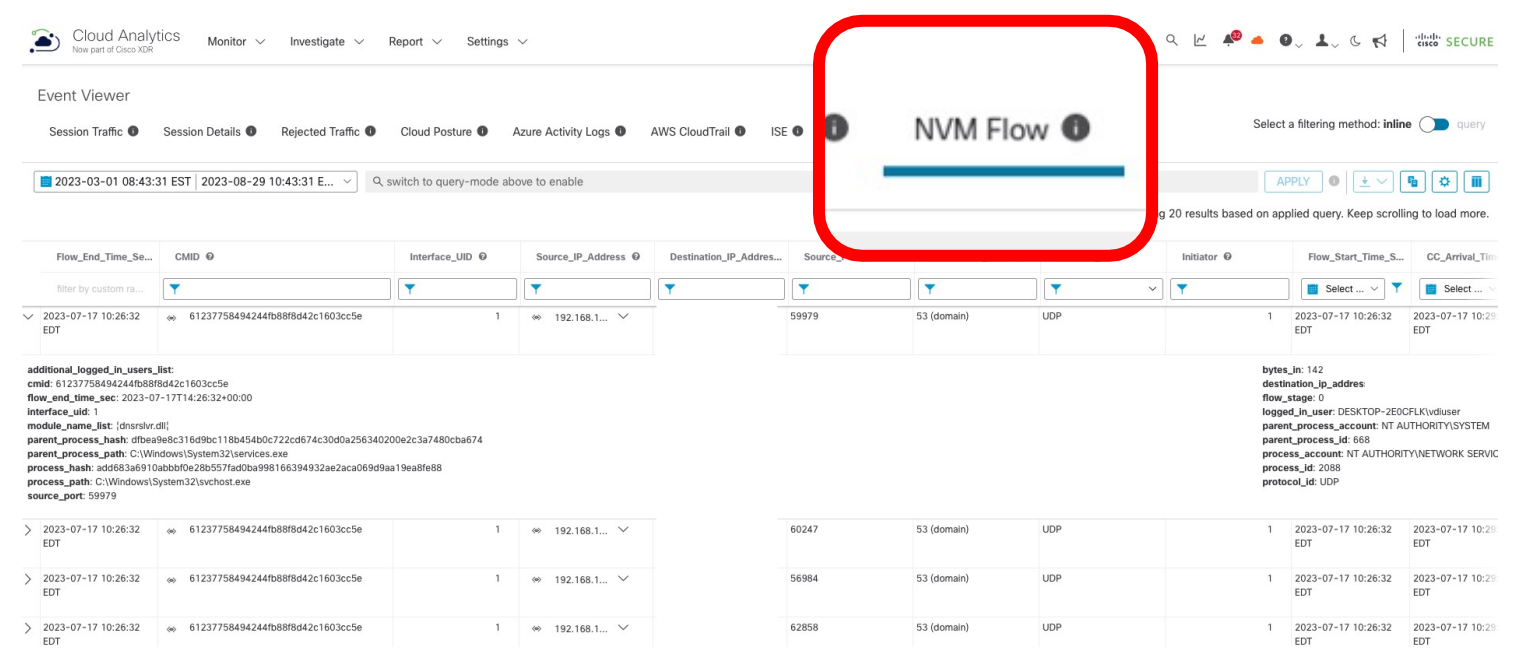

cisco /

#### DART Bundle

- Must be run as an administrator
- How to run DART
  - Use the application
  - Go into Settings>Diagnostics

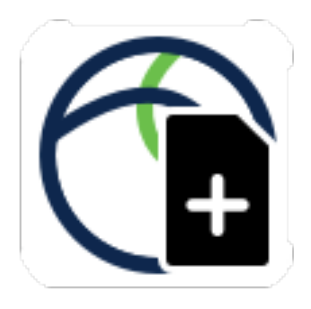

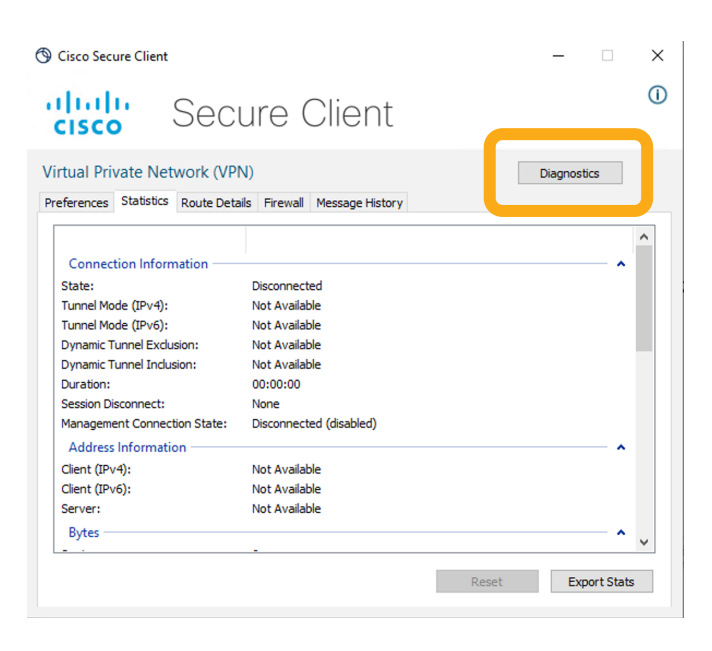

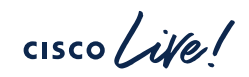

#### What to Check on DART?

- Check the presence of cmidstore.json
- Ensure that NVM\_BootstrapProfile and NVM\_ServiceProfile are in the NVM data folder
- Important folder locations:
  - NVM config location:

%ProgramData%\Cisco\Cisco Secure Client\NVM

• CM module auth information:

%ProgramData%\Cisco\Cisco Secure Client\CM\data\cmidstore.json

#### NVM\_BootstrapProfile.xml

- Tells the endpoint to what cloud server to send the telemetry
- Client: %ProgramData%\Cisco\Cisco Secure Client\NVM

```
<NVMBootstrapProfile

xsi:noNamespaceSchemaLocation="NVMBootstrapProfile.xsd"

xmlns:xsi="http://www.w3.org/2001/XMLSchema-instance">

<Cloud>

<CloudServer>intake.prod.nam.tmc.nvmc.csc.cisco.com</CloudServer>

<CloudPort>443</CloudPort>

</Cloud>

</NVMBootstrapProfile>
```

#### NVM\_ServiceProfile.xml

- Data Collection Policy
- Client: %ProgramData%\Cisco\Cisco Secure Client\NVM

```
<?xml version="1.0" encoding="UTF-8"?>
<NVMProfile xsi:noNamespaceSchemaLocation="NVMProfile.xsd" xmlns:xsi="http://www.w3.org/2001/XMLSchema-instance">
    <ProfileVersion>3</ProfileVersion>
    <CollectorConfiguration>
        <ExportTo>Cloud</ExportTo>
        <PingInterval>5</PingInterval>
    </CollectorConfiguration>
    <TemplateReportInterval>60</TemplateReportInterval>
    <CollectionMode>all</CollectionMode>
    <CollectionCriteria>
        <Broadcast>false</Broadcast>
        <Multicast>false</Multicast>
    </CollectionCriteria>
    <DataCollectionPolicy>
        <Policy>
            <PolicyName>Default DCP for Cloud</PolicyName>
            <NetworkType>VPN, Trusted, Untrusted</NetworkType>
            <Type>include</Type>
            <Fields>SNIP</Fields>
        </Policy>
    </DataCollectionPolicv>
</NVMProfile>
```

#### CMIDstore.json

• Found in: %ProgramData%\Cisco\Cisco Secure Client\CM\data\cmidstore.json

```
"business id":
                      "689b3b98-ea90-5b7e-b11e-a7662a4a15cf",
      "ucid token":
      "v2.public.eyJVQ0lEIjoiYWY2MjqwNTEtZTZiNi00MjljLTq1M2ItNTdiZWUyMTA4MDc5IiwiYmlkIjoiNjq5
YjNiOTqtZWE5MC01YjdlLWIxMWUtYTc2NjJhNGExNWNmIiwiZXhwIjoiMjAyMy0wNi0yN1QyMjo1MDozNloiLCJpYXQiO
iIyMDIzLTA2LTI3VDE40jUw0jM2WiIsImlzcy16IkNpc2NvIElkZW50aXR5IFNlcnZpY2VzIiwianRpIjoiMTY4Nzq5MT
qzNi4xNjq3ODkxODM2ODU2OTYwMjM5LjE1NzUwODM3Njk3ODk0MTI3IiwibmJmIjoiMjAyMy0wNi0yN1QxODo1MDozNlo
ifbgLcBkKrIcpfZg1V2aDYOdSg-
rwO3TIIb9vG0S7BRJWIHi5NzWiRAkS92DHXqDvkbH5Xrhv3FGmyzUf22neqq8.evJraWOiOiJrMi5waWOuVUpiNVV2WER
hcVMvViN6STNpbGpvWS1GWVOvOmd4YW51SVI1dDRlbjBvZzYifO",
      "ucid":
                 "af628051-e6b6-429c-853b-57bee2108079",
     "instance key":
                      "e603133a-bf3f-4525-8462-306a04436fb6",
      "event url": "https://identify.prod.nam.csc.cisco.com/event",
      "catalog url": "https://pacman.prod.nam.csc.cisco.com/catalog",
      "checkin url":
                      "https://pacman.prod.nam.csc.cisco.com/checkin"
```

- Create a file called nvm\_dbg.conf which contains the number 64
- Place it in the folder:
  - %ProgramData%\Cisco\Cisco Secure Client\NVM
- Restart the NVM Service and collect DART again

| Date                | : 07/18/2023                                                             |     |
|---------------------|--------------------------------------------------------------------------|-----|
| Time                | : 18:30:50                                                               |     |
| Туре                | : Information                                                            |     |
| Source              | : csc_nvmagent                                                           |     |
| Descriptior         | n : Function: NVMGrpcClient::updateClientHeader                          |     |
| Thread Id:<br>File: | 0xA7C                                                                    |     |
| C:\temp\bui         | ild\thehoff\Quicksilver MR40.868431406334\Quicksilver MR4\NVM\Cloud\grp4 | z∖N |
| VMGrpcClier         | nt.cpp                                                                   |     |
| Line: 343           |                                                                          |     |
| NVM-CMTD CN         | MTD is $3dh3aaaa-aaaa-4444-beee-13733334ae8$                             |     |

cisco ive

```
Date
           : 07/18/2023
Time : 18:30:50
Type : Information
Source
           : csc nvmagent
Description : Function: NVMGrpcClient::updateClientHeader
Thread Id: 0xA7C
File:
C:\temp\build\thehoff\Quicksilver MR40.868431406334\Quicksilver MR4\NVM\Cloud\grpc\N
VMGrpcClient.cpp
Line: 356
NVM-CMID Business ID is 68888888-eaea-5bbb-b11e-a7772a4a15cf
```

cisco /

Date : 07/18/2023 Time : 18:30:50 : Information Type : csc nvmagent Source Description : Function: NVMGrpcClient::updateClientHeader Thread Id: 0xA7C File: C:\temp\build\thehoff\Quicksilver MR40.868431406334\Quicksilver MR4\NVM\Cloud\grpc\NVMGrpcClient.cpp Line: 369 NVM-CMID CM Token is v2.public.eyJVQ01EIjoiM2RiMzQzZmEtYTc4OS00MzcxLWJ1MDQtMTM3M2U1YjU0YWU4IiwiYmlkIjoiNjq5YjNiOTqtZWE5MC01YjdlLWIxMWUt YTc2NjJhNGExNWNmIiwiZXhwIjoiMjAyMy0wNy0xOFQyMjoyNzo1M1oiLCJpYXQiOiIyMDIzLTA3LTE4VDE4OjI3OjUzWiIsImlzcvI6IkNpc2NvIE lkzW50aXR5IFN1cnZpY2VzIiwianRpIjoiMTY4OTcwNDq3My4xNjq5NzA0ODczMDI4NDA0NzM3LjQ3ODU0MDY0NjMwMzU0OTY4IiwibmJmIjoiMjAy My0wNy0xOFQxODoyNzo1M1oifQKf4qTon77yqEr5rkHjle4oEEpNpMQIo5jgIHLleJEk1OZXO7jvgGH3MpJICnLpwdX2hm5ruSBzRDLLAYJYgU.evJraWQiOiJrMi5waWQuVUpjNVV2WERhcVMyVjN6STN pbGpyWS1GWVQyQmd4YW51SVI1dDRlbjByZzYifQ

Can be decoded with <u>https://token.dev/paseto/</u>

#### **DART Bundle**

- Ensure NVM detects it's in cloud mode
  - Found on DART: Cisco Secure Client/Network Visibility Module/Logs/NetworkVisibility.txt

Description : Function: CNVMProfile::IsCloudProfile
Thread Id: 0x232C
File: C:\temp\build\thehoff\Raccoon\_MR20.823301788814\Raccoon\_MR2\NVM\Common\NVMProfile.cpp
Line: 1082

cloud mode

cisco /

#### Enable dynamic logs

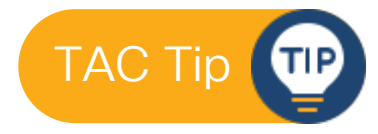

- As per the Bootstrap Profile, the Cloud Port is 443
- Add the following to the NVM\_ServiceProfile.xml:

<TroubleShoot>

<Pattern>NVM-TRACE-FLOWS</Pattern>

- </TroubleShoot>
- Restart the NVM Service and collect DART again

#### Dynamic Logs

• Found on DART: Cisco Secure Client/Network Visibility Module/Logs/NetworkVisibility.txt

Date : 03/04/2024 Time : 11:34:30 : Information Type Source : csc nvmagent Description : Function: NVMFlowObject::matchesDebugPattern Thread Id: 0x27C0 File: C:\temp\build\thehoff\Raccoon MR10.719617947665\Raccoon MR1\NVM\Agent\NVMFlowObject.cpp Line: 2014 NVM-TRACE-FLOWS: Tracking flow with id: 9901 and data FlowId: 9901 Pid: 18824 PPid: 9632 Network : [192.168.1.12:56702] --> [10.10.1.11:1900] Flow Direction: 0 Flow Report Stage: 0 Protocol: UDP Flow Start second: 1709548470 Flow End second: 1709548470 Flow Start Millisecond: 1709548470558 Flow End Millisecond: 1709548470739 L4 Byte count In: 348 L4 Byte count Out: 0 Process Name: spotify.exe Process Path: C:\Users\adl303\AppData\Roaming\Spotify\Spotify.exe Process hash: ff41926b051f78215cb191369de73516aaaaaaaf2c82644dc1627f8e077692c Process Args: --autostart --minimized Process Username: MD-S\AD1303 Process user account type: 32769 Proc Integrity Level 8192 Parent process Name: explorer.exe Parent process Path: C:\Windows\explorer.exe Parent process hash: 698eeeeeeeeeee876d0aaaaaaaaaaaaaa9cb24f31d6d2888888888c1929ed04b5 Parent Process Args: --autostart --minimized Parent process username: MD-S\AD1303 Parent process user account type: 32769 Parent Proc Integrity Level 8192 Logged in username: MD-S\AD1303 Logged in user account type: 32769 DNS suffix: Unknown Destination hostname: Unknown

# Key Takeaways

cisco Live!

### Key Takeaways

- Remember the troubleshooting flow
- From the DART bundle is important to verify:
  - If Bootstrap and Service Profiles are installed
  - Enable dynamic logs and verify CMIDstore.json information

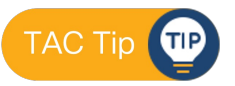

- NVM is a core part of XDR and useful for filling in visibility gaps
- Cisco Secure Client is more than VPN!

### References

cisco live!

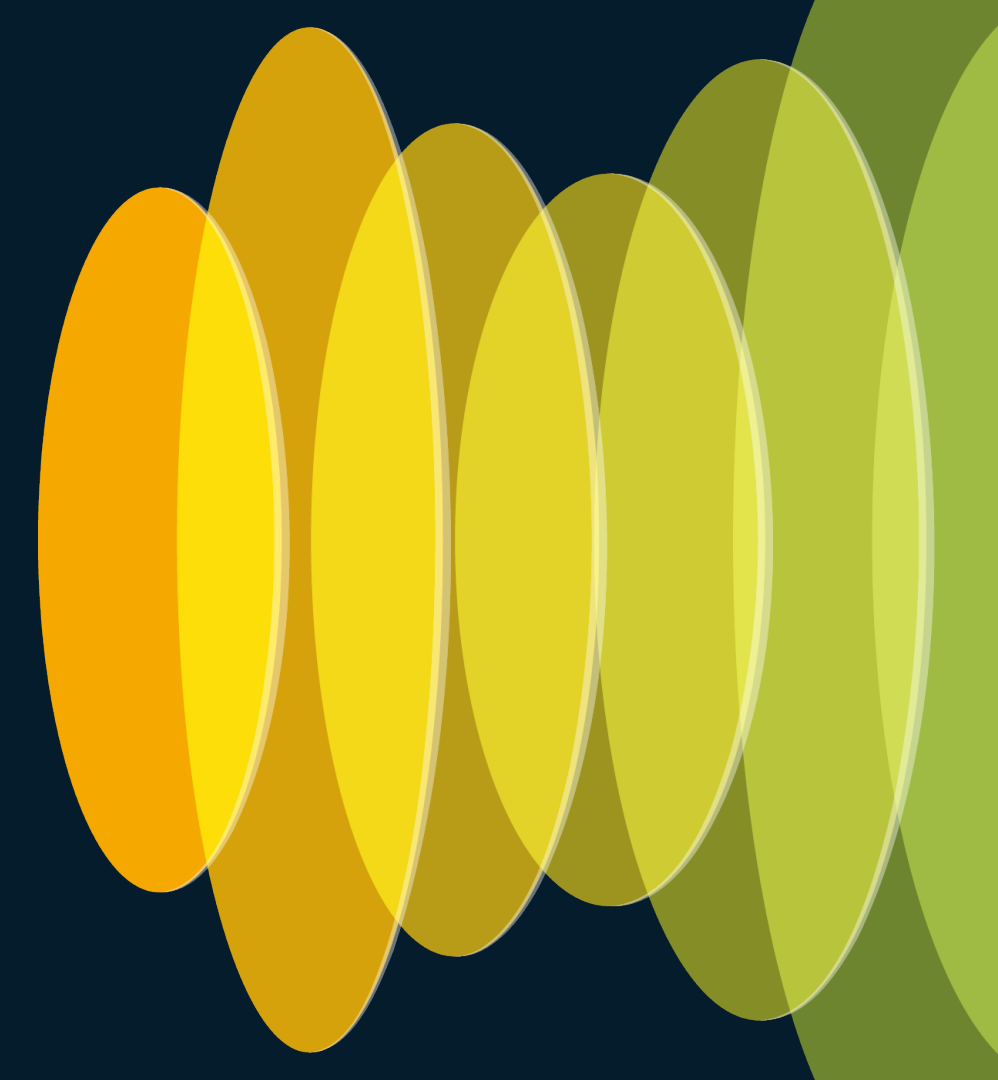

#### References

- <u>Cisco AnyConnect Network Visibility Module</u>
- Introduction to the nvzFlow protocol
- <u>Cisco XDR (BRKSEC-2113)</u>
- <u>https://token.dev/paseto/</u>

cisco / ila

### Continue your education

- Visit the Cisco Showcase
   for related demos
- Book your one-on-one Meet the Engineer meeting
- Attend the interactive education with DevNet, Capture the Flag, and Walk-in Labs
- Visit the On-Demand Library for more sessions at <u>www.CiscoLive.com/on-demand</u>
- Don't miss out "XDR on the Endpoint" (BRKSEC-2156) by Steve McBride
- Tomorrow @ 2:30pm PDT

Contact me at: cehidalg@cisco.com

#### **Complete Your Session Evaluations**

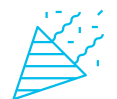

Complete a minimum of 4 session surveys and the Overall Event Survey to be entered in a drawing to **win 1 of 5 full conference passes** to Cisco Live 2025.

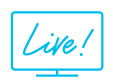

Earn 100 points per survey completed and compete on the Cisco Live Challenge leaderboard.

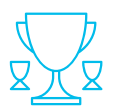

Level up and earn exclusive prizes!

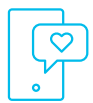

Complete your surveys in the Cisco Live mobile app.

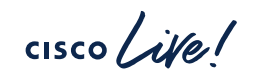

CISCO The bridge to possible

# Thank you

cisco Live!

#CiscoLive